## **EXPORTER LES SERVICES STSWEB VERS SIECLE**

- 1. Depuis le portail ARENA (en établissement https://sconet.in.accreteil.fr ou par externet https://externet.ac-creteil.fr avec clé OTP) Aller dans le domaine Gestion des personnels
- Puis application Gestion des structures et des services (STSWeb) en 2. Mise à jour

Gestion des structures et des services (STSWeb) Mise à jour Consultation

Choisir l'année scolaire en cours 3.

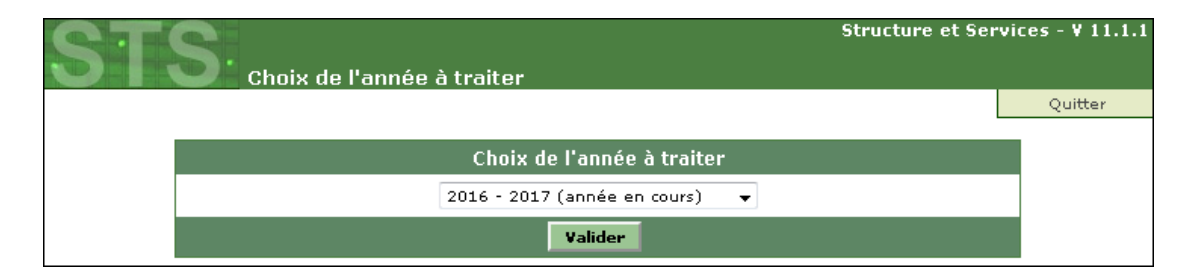

## Aller dans le menu Exports - sous-menu Services 4.

| STS                             | Export - |       |
|---------------------------------|----------|-------|
| Accueil                         | Aide     |       |
| Campagne<br>Structure           |          | 5. Cl |
| Ressources<br>Services libres   |          |       |
| Services et ARE                 |          |       |
| Services suppléan<br>Indemnités | ts       | L     |
| HSA                             |          |       |
| Bascule<br>Imports              |          | 6.    |
| Exports                         |          | suiva |
| Emploi du temps                 |          |       |
| Structure                       |          |       |
| Services                        |          |       |
| Edition journal                 |          |       |
| Changement d'an                 | inée     |       |

hoisir l'option Exporter les services à destination de SCONET

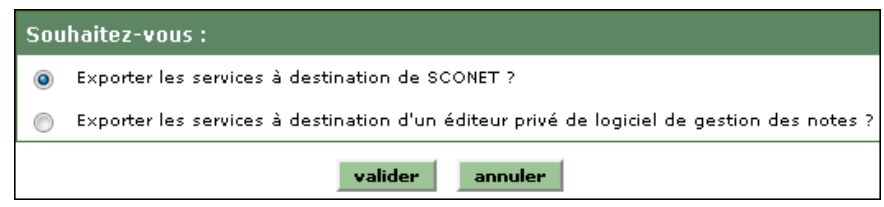

Après quelques instants, assurez-vous d'obtenir le message nt :

Les services ont été envoyés à SCONET via un service Web.

- Mes favoris
- Scolarité du 2nd degré
- Gestion des délégations
- Examens et concours
- Gestion des personnels
- Gestion de la Paie
- Administration financière et comptable